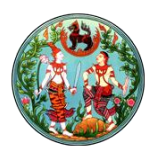

# Contents ขั้นตอนการทำงา

| นตอนการทํ     | างาน                                                             | 2  |
|---------------|------------------------------------------------------------------|----|
| ษ. ผู้ดูแ     | ล เข้าสู่เว็บไซต์ของหน่วยงาน                                     | 3  |
| ๓. ผู้ดูแ     | ลระบบบริหารจัดการเว็บไซต์                                        | 4  |
| ຄ.໑.          | การสร้าง Page                                                    | 4  |
| ຄ.ໄອ.         | การแก้ไข Page                                                    | 8  |
| <b>ຄ</b> .ຄ.  | การใช้งาน Library ต่างๆ ได้แต่ Document Library, Picture Library | 10 |
| ୩.໔.          | การสร้างตัวนับจำนวนสถิติการเข้าใช้งานหน้า Page                   | 23 |
| <b>ຓ</b> .Ⴆ.  | การสร้างภาพกิจกรรม                                               | 26 |
| <b></b>       | การนำเสนอรูปภาพกิจกรรม แบบ Slide Show                            | 26 |
| <b>ଗ.</b> ମ/. | การเปลี่ยน Theme                                                 | 29 |

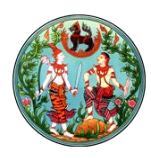

Sign In

# การบริการจัดการเว็บไซต์โดยผู้ดูแลระบบ

# ขั้นตอนการทำงาน

- ๑. ผู้ดูแล เข้าเว็บไซต์ <u>http://nam.dol.go.th</u>
- ๒. ผู้ดูแล เข้าสู่เว็บไซต์ของหน่วยงาน
- ๓. ผู้ดูแลระบบบริหารจัดการเว็บไซต์
- ๑. ผู้ดูแลระบบ เข้าเว็บไซต์กรมที่ดิน URL : <u>http://nam.dol.go.th จะ</u>แสดงหน้าจอดังรูป

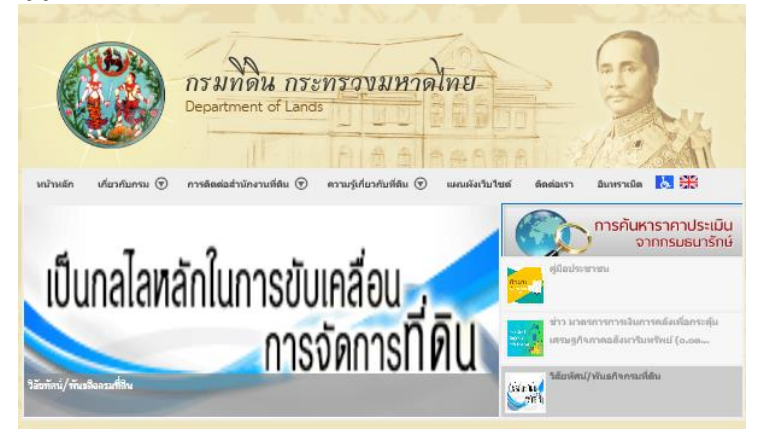

๑.๑. ผู้ดูแลระบบเข้าสู่ระบบด้วยการคลิก Sign In ที่มุมซ้ายมือบน
 ๑.๒. กรอก รหัสผู้ใช้ และ รหัสผ่าน โดย รหัสผู้ใช้ต้องขึ้นต้นด้วย addol\

| addol                                     |
|-------------------------------------------|
| Password                                  |
| <br>Domain: addol Remember my credentials |
|                                           |

เมื่อเข้าสู่ระบบเรียบร้อยแล้ว มุมขวาบน จะแสดง ชื่อของผู้ดูแลระบบที่ Login ดังรูป

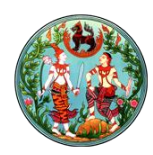

| Newsfeed | OneDrive | Sites | addol\aurmporn.k <del>-</del> | • |
|----------|----------|-------|-------------------------------|---|
|          |          |       | Follow                        | r |

#### ๒. ผู้ดูแล เข้าสู่เว็บไซต์ของหน่วยงาน

เมื่อ Login เข้าสู่ระบบเรียบร้อยแล้ว ให้ผู้ดูแลระบบเข้าสู่เว็บไซต์ที่ตนสังกัด หรือ เว็บไซต์ที่ต้องการ ปรับปรุง

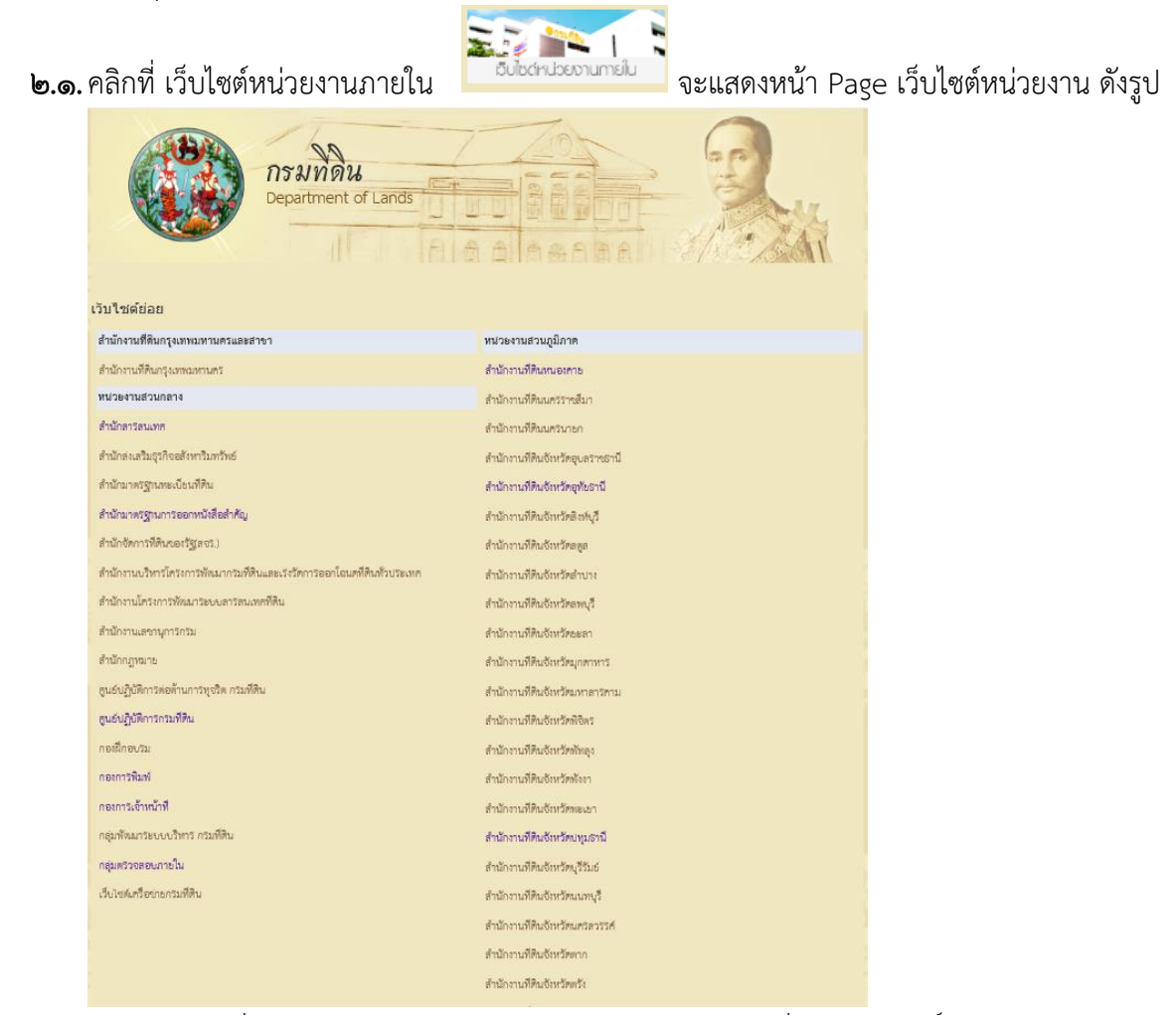

๒.๒. เลือกเว็บไซต์ที่ต้องการปรับปรุง หากผู้ดูแลรระบบเลือกเว็บไซต์ที่ตน ได้รับสิทธิ์ในการบริหารจัดการ ที่

หน้า Page จะแสดงดังรูป Newsfeed OneDrive Sites suwimol tussanalai - @ \* O SHARE 🏠 FOLLOW / EDIT 🦩 🖻

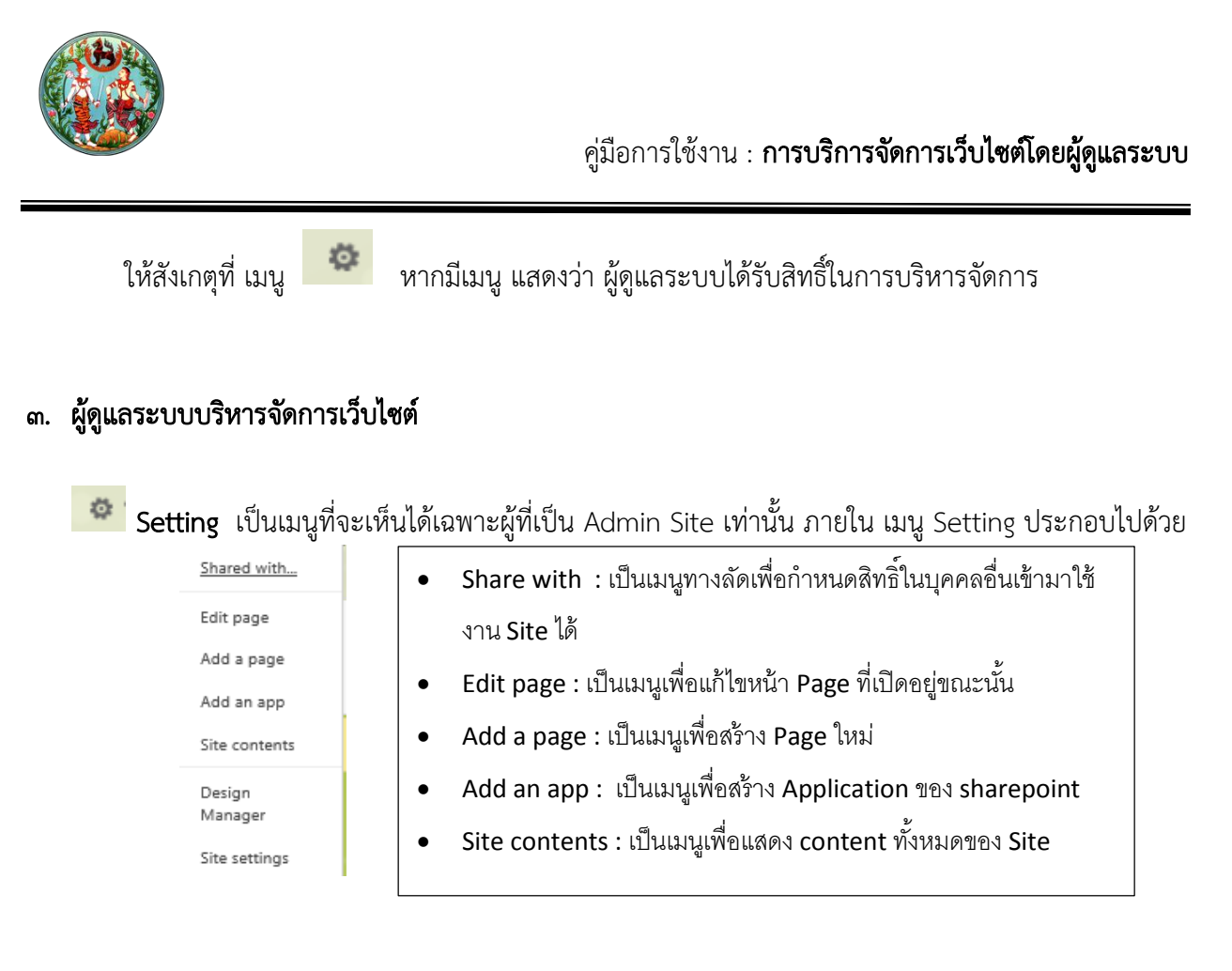

#### ๓.๑. การสร้าง Page

## ขั้นตอนการทำงาน

๓.๑.๑. Login เข้าสู่ Site

๓.๑.๒. เลือก Setting > Add a page ดังรูป

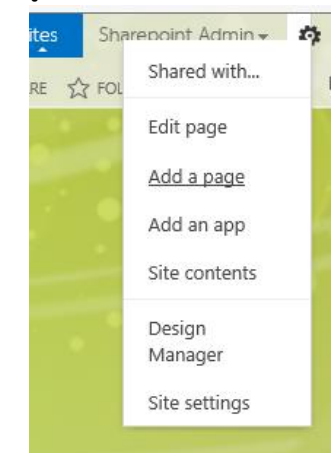

๓.๑.๓. ที่ช่อง Give it a name ใส่ชื่อ Page ที่ต้องการสร้าง

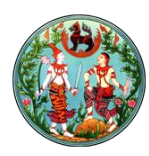

| Add a page                                    | >             |
|-----------------------------------------------|---------------|
| Give it a name                                |               |
| Find it at http://nam.dol.go.th/landdoc/pages |               |
|                                               | Create Cancel |

- ๓.๑.๔. คลิก Create
- ๓.๑.๕. จะได้หน้า Page ใหม่ ดังรูป

| NAL PAR PURSH POR | Into Note Cover Second Ban                                                                                                    | 2 |
|-------------------|----------------------------------------------------------------------------------------------------|---|
| Conv              |                                                                                                    |   |
| tundo .           | B I U dix X, X' Z. A. W SEE 2 Level Level Level Level Level Level State & State & ConstituteDESt.                                                                                                    |   |
|                   | train<br>Department of Lands                                                                                                    |   |
|                   |                                                                                                    |   |
|                   |                                                                                                    |   |
|                   |                                                                                                    |   |
|                   | Add a Wep Part                                                                                                    |   |
|                   |                                                                                                    |   |
|                   |                                                                                                    |   |
|                   | Title                                                                                                    |   |
|                   | 1280                                                                                                    |   |
|                   | Rage Contern                                                                                                    |   |
|                   |                                                                                                    |   |
|                   |                                                                                                    |   |
|                   |                                                                                                    |   |
|                   |                                                                                                    |   |
|                   |                                                                                                    |   |
|                   |                                                                                                    |   |
|                   |                                                                                                    |   |
|                   |                                                                                                    |   |
|                   |                                                                                                    |   |
|                   |                                                                                                    |   |
|                   |                                                                                                    |   |
|                   | Rollup Image                                                                                                    |   |
|                   |                                                                                                    |   |
|                   | Click nere to meet a picture from SharePoint.                                                                                                    |   |
|                   | Click here to source a partner from Standhorder. This image suits proceedings share the source and the source and the source source and the source source and the source source and the source source and the source source and the source source and the source source sour |   |

๓.๑.๖. Ribbon แสดงเมนู เพื่อใช้ในการ Customize Page

| กรมที่ดิน กระทรวงมหาดไทย                     |                                                    | Newsfee                                                      | d OneDrive Sites Sharepoint Admin - 🏟 * |
|----------------------------------------------|----------------------------------------------------|--------------------------------------------------------------|-----------------------------------------|
| BROWSE PAGE PUBLISH FORMAT TEXT INSERT       |                                                    |                                                              | 🕄 SHARE 🏠 FOLLOW 😭 SAVE 🕆 🗵             |
| Save New Check Out Properties - Page History | E-mail a Alert Popularity Preview Page Draft Check | Library Library View All<br>Settings Permissions Pages Notes |                                         |
| Edit Manage                                  | Share & Track Page Actions                         | Page Library Tags and Notes                                  |                                         |

๓.๑.๗. Banner

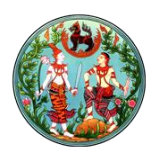

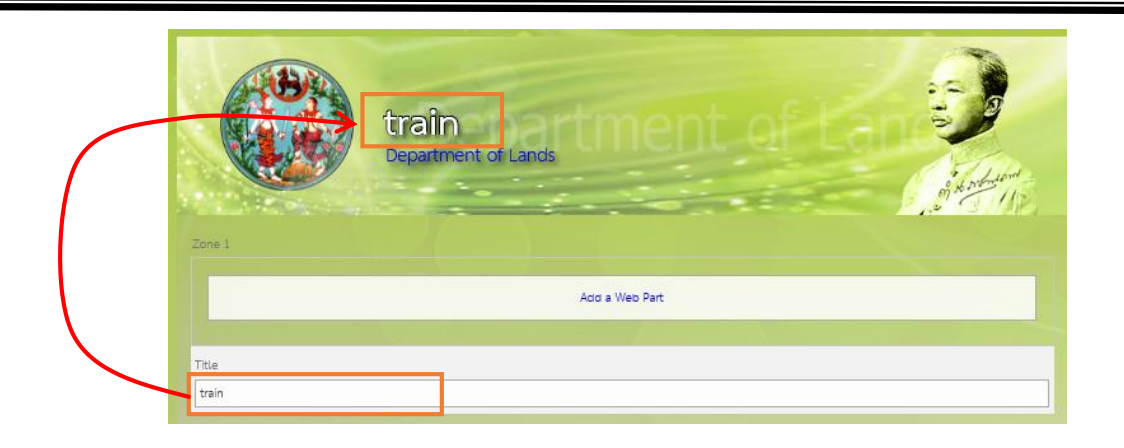

หากต้องการกำหนดชื่อของ Banner ให้กรอกข้อความที่ต้องการ ที่ช่อง Title

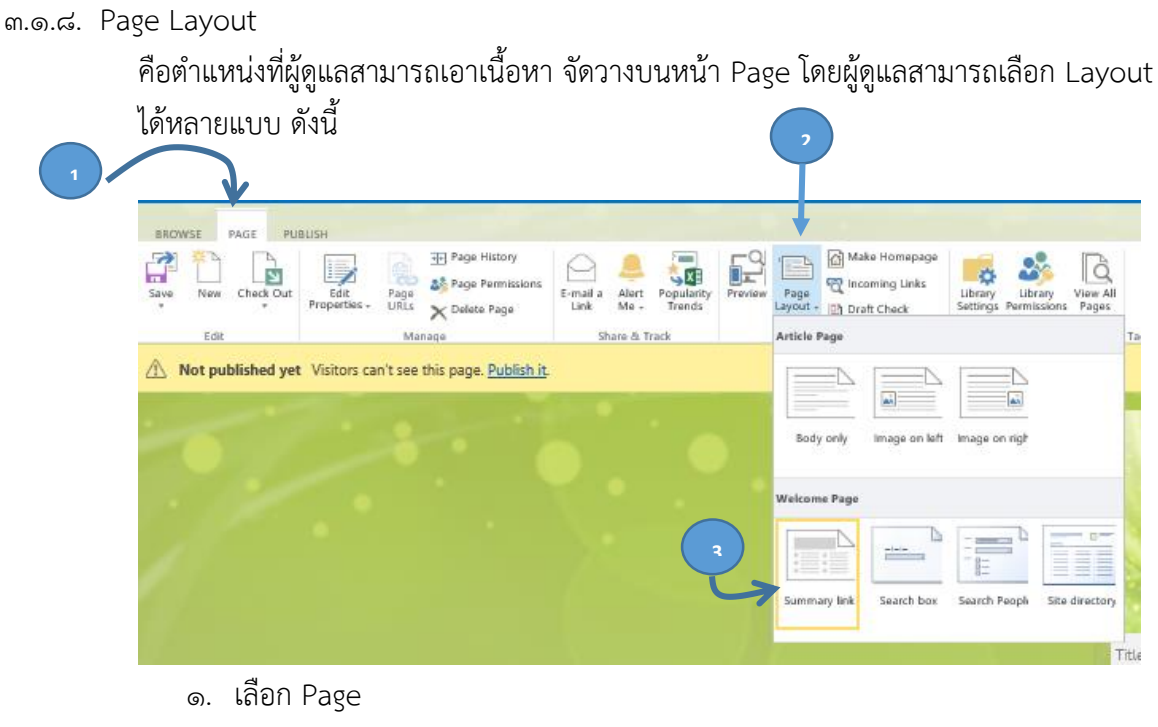

- ๒. เลือก Page Layout
- ๓. เลือก Summary link
- หน้า Page จะแสดง ดังรูป

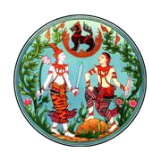

|                | <b>train</b><br>Department of Lance | ment         | Contraction of the second second seco |
|----------------|-------------------------------------|--------------|----------------------------------------------------------------------------------------------------|
| Title          |                                     |              |                                                                                                    |
| Linkin         |                                     |              |                                                                                                    |
| Ταρ            |                                     |              |                                                                                                    |
|                | Add a                               | Web Part     |                                                                                                    |
|                |                                     |              |                                                                                                    |
| Zora 5         |                                     |              |                                                                                                    |
|                |                                     | La Block Dag | 1                                                                                                    |
|                |                                     |              |                                                                                                    |
| Left Column    | Pägnt Caluren                       |              |                                                                                                    |
| Add a Web Part |                                     | Add a Web    | Set.                                                                                                    |
|                | Zana J                              | 2            | ore 1                                                                                                    |
|                | Add a Web Pa                        | nt.          | Add a Web Part                                                                                                    |
| Zone 4         |                                     |              |                                                                                                    |
|                | Ack.                                | La Web Part  |                                                                                                    |
|                |                                     |              |                                                                                                    |
|                |                                     |              |                                                                                                    |
|                |                                     |              |                                                                                                    |
|                |                                     |              |                                                                                                    |

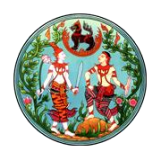

# ๓.๒. การแก้ไข Page ขั้นตอนการแก้ไข Page ดังนี้ ๓.๒.๑. เปิด Page ที่ต้องการ วิธีการไป Page ที่ต้องการ ดังนี้ คลิก Link ไป Page ที่ต้องการ หากหา Link ไปที่ Page ไม่เจอ เลือก Setting > Site contents ดังรูป arepoint Admin 🚽 👩 Shared with ... Add a page Add an app Site contents Design Manager Site settings

#### เมื่อเลือก Site contents จะแสดงหน้าจอ ดังรูป

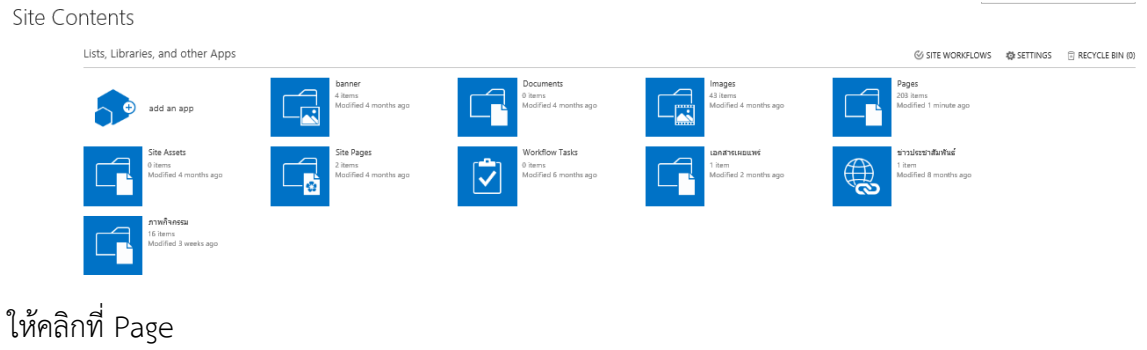

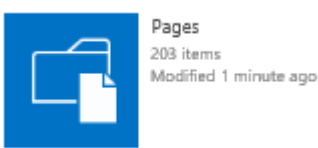

จะแสดงรายการ Page ทั้งหมดของ Site ให้เลือก Page ที่ต้องการแก้ไข โดนคลิกที่ชื่อ Page

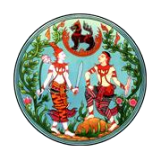

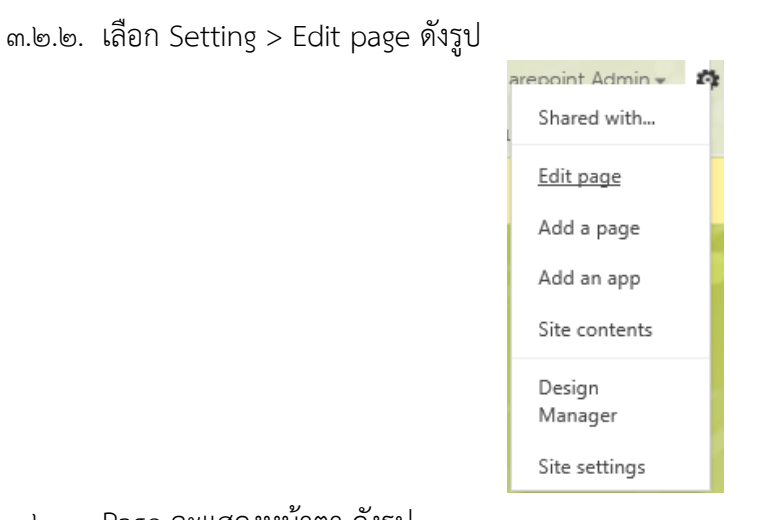

# ๓.๒.๓. Page จะแสดงหน้าตา ดังรูป

|                 | train<br>Department of Langs |
|-----------------|------------------------------|
| Title<br>Ittain |                              |
| Tap             |                              |
|                 | Add a Web Part               |
| Zona S          |                              |
|                 | Add a Web Part               |
| Left Column     | Reger Ealurea                |
| Add a Web Part  | Add a Web Part               |
|                 | Zere 3 Zere 1                |
|                 | Add a Web Part               |
| Zone 4          |                              |
|                 | Add a Web Bart               |
|                 |                              |
|                 |                              |
|                 |                              |

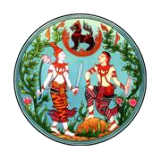

๓.๓. การใช้งาน Library ต่างๆ ได้แต่ Document Library, Picture Library Document Library คือ ระบบที่ใช้ในการจัดการ Content ทั่วไป

Picture Library คือ ระบบที่ใช้ในการจัดเก็บ Content ที่เป็นรูปภาพ

วิธีใช้งาน Document Library และ Picture Library ๓.๓.๑. การสร้าง Document Library ๓.๓.๑.๑. เลือก Setting > Add an app ดังรูป Sharepoint Admin - ร Shared with... Edit page Add an app Site contents Design Manager Site settings

๓.๓.๑.๒. เมื่อเลือก Add an app จะแสดงหน้าจอ ดังรูป

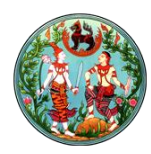

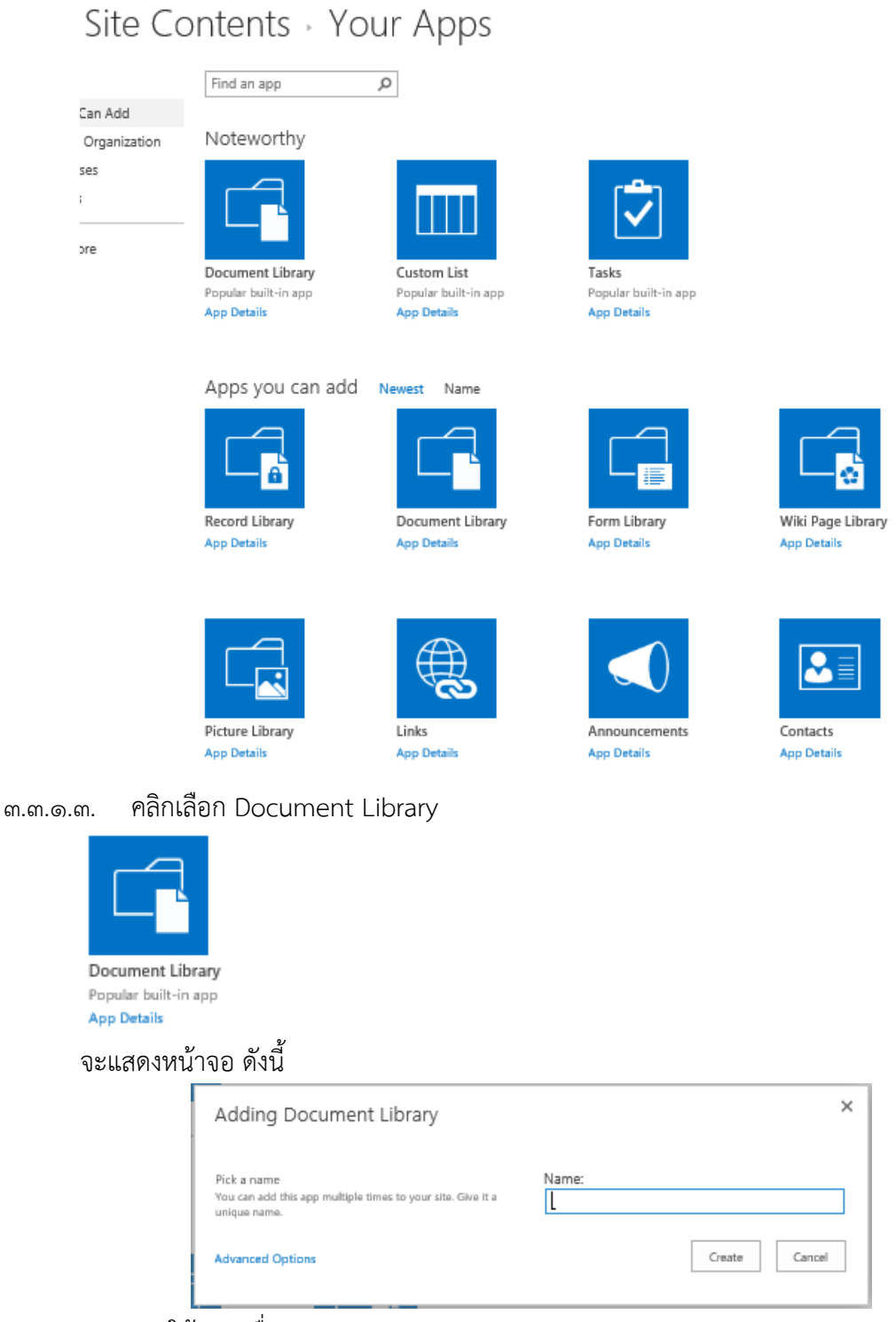

Name : ให้กรอกชื่อของ Document Library

๓.๓.๑.๔. คลิก Create จะปรากฏ Document Library ที่สร้างใหม่ ดังรูป

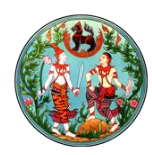

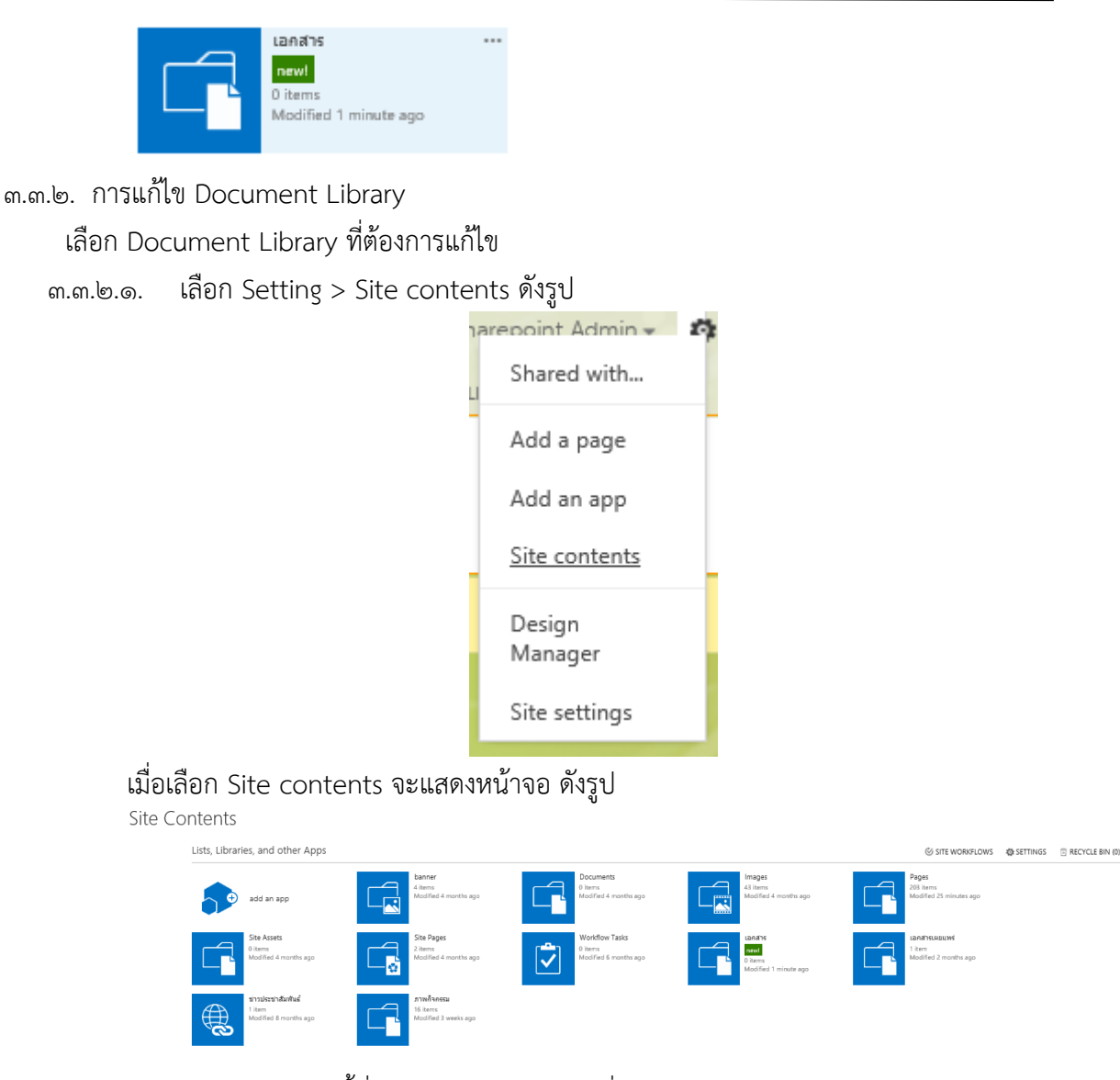

๓.๓.๒.๒. เอา mouse ไปชี้ที่ Document Library ที่ต้องการแก้ไข ให้แสดงสัญลักษณ์ ellipsis คลิกที่ Ellipsis และเลือก Setting ดังรูป

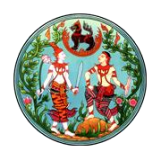

| เอกสาร                                                                                                    | ×                                                                                                    |
|----------------------------------------------------------------------------------------------------|----------------------------------------------------------------------------------------------------|
| SETTINGS ABOUT REMOVE                                                                                                    |                                                                                                    |
| เอกสาร<br>new!<br>0 items<br>Modified 1 m                                                                                                    | ninute ago                                                                                                    |
| จะแสดงหน้าจอ ดังรูป                                                                                                    |                                                                                                    |
| เอกสาร > Settings<br>List Information<br>Name: เอกสาร<br>Web Address: http://nam.dol.g<br>Description:                                                                                                    | go.th/intra/DocLib2/Forms/AllItems.aspx                                                                                                    |
| General Settings                                                                                                    | Permissions and Management Communications                                                                                                    |
| <ul> <li>List name, description and navigation</li> <li>Versioning settings</li> <li>Advanced settings</li> <li>Validation settings</li> <li>Column default value settings</li> <li>Manage item scheduling</li> <li>Rating settings</li> <li>Audience targeting settings</li> <li>Metadata navigation settings</li> <li>Per-location view settings</li> <li>Form settings</li> <li>Catalog Settings</li> </ul> | <ul> <li>Delete this document library</li> <li>Save document library as template</li> <li>Permissions for this document library</li> <li>Manage files which have no checked in version</li> <li>Workflow Settings</li> <li>Enterprise Metadata and Keywords Settings</li> <li>Generate file plan report</li> <li>Information management policy settings</li> <li>Record declaration settings</li> </ul> |
| ๓.๓.๒.๓. เลือก List name , description an                                                                                                    | d navigation จะแสดงหน้าจอ ดังรูป                                                                                                    |
| Settings + General Se                                                                                                    | ettings                                                                                                    |
| Name and Description<br>Type a new name as you want it<br>to appear in headings and links<br>throughout the site. Type<br>descriptive text that will help site<br>visitors use this document library.                                                                                                    | Name:<br>Lanans X<br>Description:                                                                                                    |
| Navigation<br>Specify whether a link to this<br>document library appears in the<br>Quick Launch. Note: it only<br>appears if Quick Launch is used<br>for navigation on your site.                                                                                                    | Display this document library on the Quick Launch?<br>() Yes  () No                                                                                                    |
|                                                                                                    | Save Cancel                                                                                                    |

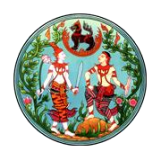

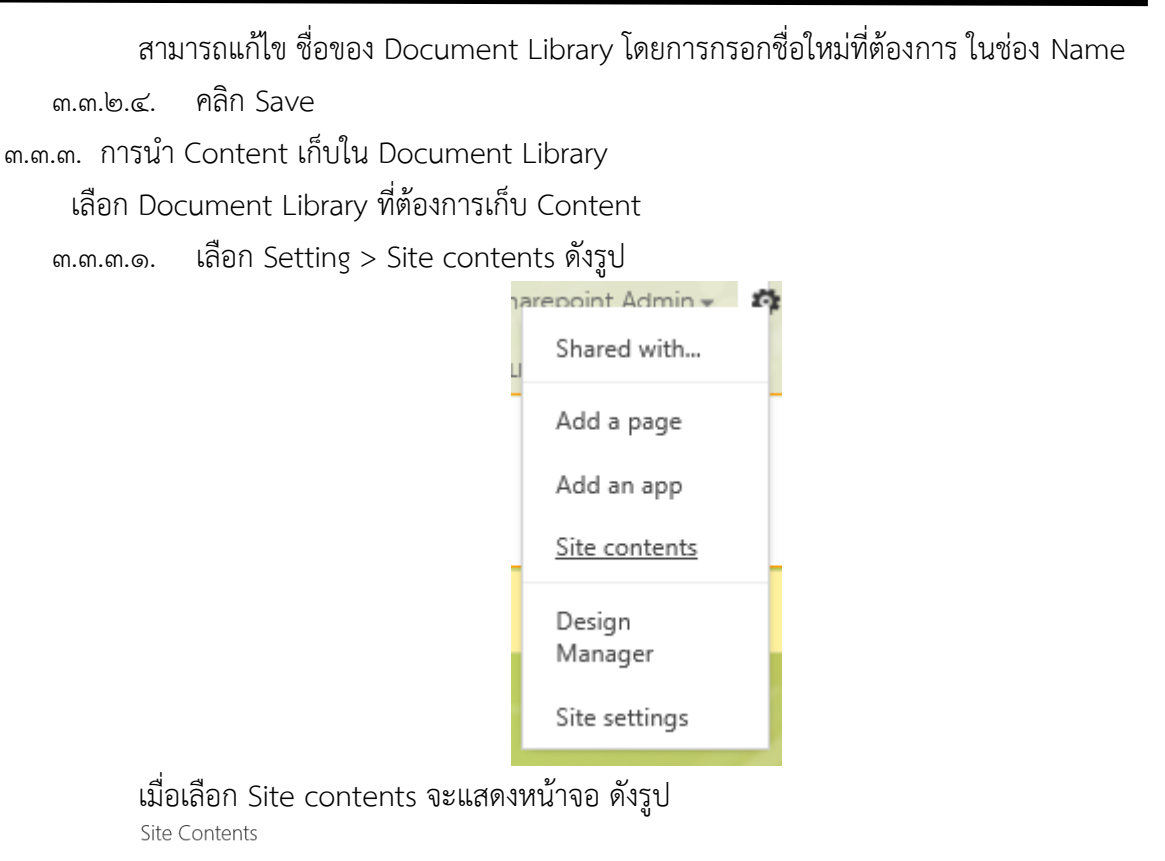

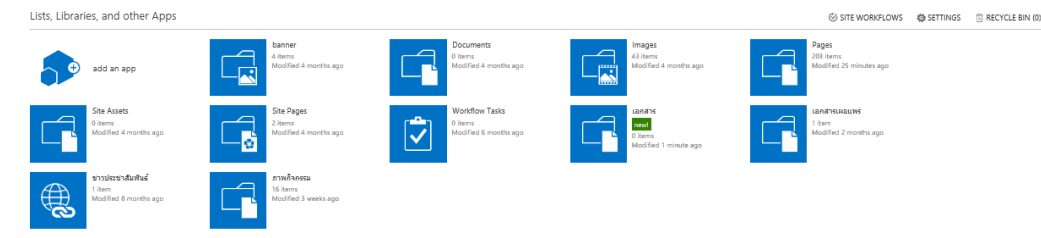

๓.๓.๓.๒. คลิก Icon ของ Document Library ดังรูป

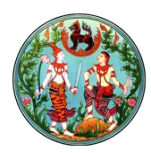

| BROWSE FILES LIBRA | RY                                              |
|--------------------|-------------------------------------------------|
| เอก                | สาร                                             |
| Site Contents      | ↔ new document or drag files here               |
|                    | All Documents ···· Find a file                  |
|                    | ✓ 🗋 Name Modified Modified By                   |
|                    | There are no files in the view "All Documents". |
|                    |                                                 |
| การสร้าง Folder    | ีย่อยภายใน Document Library                     |
|                    |                                                 |

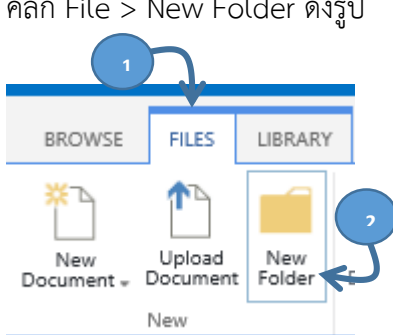

จะแสดงหน้าให้กำหนดชื่อ Folder ดังรูป

| Create a new | w folder | ×      |
|--------------|----------|--------|
| Name *       |          |        |
|              | Save     | Cancel |
|              |          |        |

Name : กรอกชื่อ Folder ที่ต้องการ

เมื่อคลิก Save จะแสดงชื่อ Folder ดังรูป

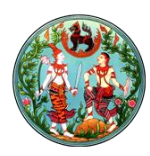

| ew document or drag files here |   |         |     |                   |                  |  |
|--------------------------------|---|---------|-----|-------------------|------------------|--|
| All Documents                  |   |         | Fir | nd a file         | Q                |  |
| ~                              | Ď | Name    |     | Modified          | Modified By      |  |
|                                |   | Folder1 | ••• | A few seconds ago | Sharepoint Admin |  |

# ๓.๓.๓.๔. การนำ Content เก็บที่ Document Library แบบทีละไฟล์

#### คลิก New Document จะแสดงหน้าจอ ดังรูป

| Add a document     |                                             | ×      |
|--------------------|---------------------------------------------|--------|
| Choose a file      | Brow                                        | /se    |
|                    | Upload files using Windows Explorer instead |        |
| Destination Folder | / Choose Fo                                 | older  |
|                    | ОК                                          | Cancel |

Choose a file : เป็นการเลือกไฟล์จากเครื่อง computer เพื่อนำเข้าเก็บใน Document Library คลิก Browser เพื่อเลือกไฟล์

Destination Folder : เป็นการเลือกที่เก็บไฟล์ หากไม่ต้องการเปลี่ยนที่แนะนำให้ปล่อยว่าง ไว้

คลิก OK

๓.๓.๓.๕. การนำ Content เก็บที่ Document Library แบบทีละหลายๆ ไฟล์ (Drag and Drop) เปิด Document Library ที่ต้องการนำเอกสารเข้า และ Window Explorer โดยชี้ไปที่ Folder ที่เก็บเอกสารบนเครื่อง Computer ดังรูป

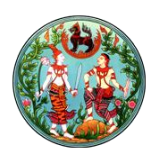

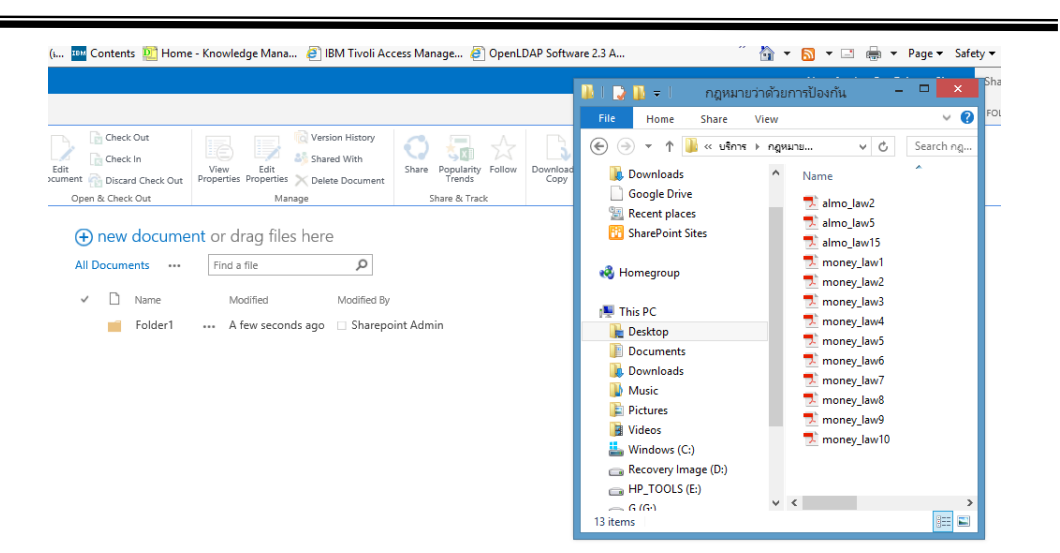

เลือกไฟล์ ที่ต้องการนำเข้า โดยจะเลือกกี่ไฟล์ หรือ เลือกไฟล์ทั้งหมด และลากมาวางที่ Document Library โดยลักษณะการวางให้ สังเกตุที่ Document Library จะมี Layer โปร่งแสง แสดงว่าสามารถวางไฟล์ได้ ดังรูป

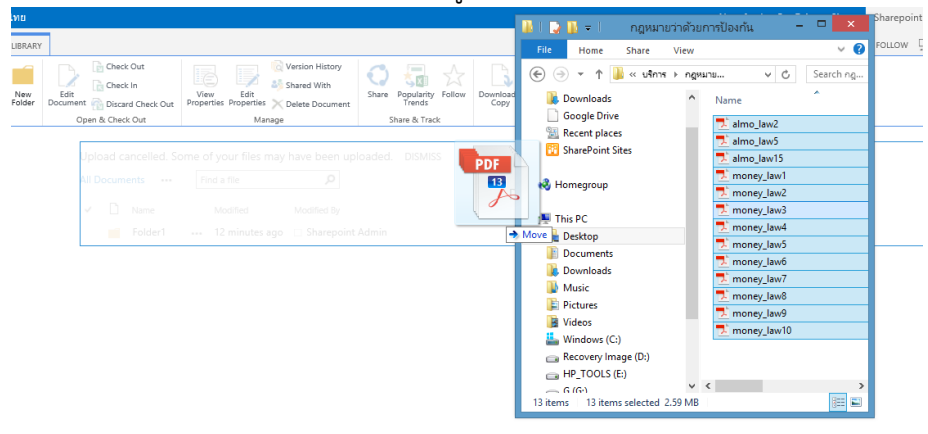

เมื่อนำไฟล์เข้าเรียบร้อยจะแสดงรายการไฟล์ ดังรูป

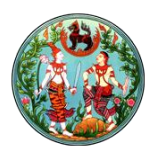

| Uplo         | ad co          | ompleted (13 added | ) DI | SMISS             |                  |
|--------------|----------------|--------------------|------|-------------------|------------------|
| All Do       | ocum           | ents ···· Find a   | file | م                 |                  |
| $\checkmark$ | Ľ              | Name               |      | Modified          | Modified By      |
|              | pdf<br>- Class | money_law8 ≭       |      | A few seconds ago | Sharepoint Admin |
|              | pdf            | money_law9 ≭       |      | A few seconds ago | Sharepoint Admin |
|              | pdf            | money_law10 🗱      |      | A few seconds ago | Sharepoint Admin |
|              | pdf<br>- Class | almo_law2 🗱        |      | A few seconds ago | Sharepoint Admin |
|              | pdf<br>- Class | almo_law5 🗱        |      | A few seconds ago | Sharepoint Admin |
|              | pdf<br>• D=    | almo_law15 🛪       |      | A few seconds ago | Sharepoint Admin |
|              | pdf<br>- Cl-   | money_law1 #       |      | A few seconds ago | Sharepoint Admin |
|              | pdf<br>- Cl-   | money_law2 🗱       |      | A few seconds ago | Sharepoint Admin |
|              | pdf<br>- Cl-   | money_law3 ≭       |      | A few seconds ago | Sharepoint Admin |
|              | pdf            | money_law4 🗱       |      | A few seconds ago | Sharepoint Admin |
|              |                | money_law5 ₩       |      | A few seconds ago | Sharepoint Admin |
|              | pdf<br>- Cl-   | money_law6 🗱       |      | A few seconds ago | Sharepoint Admin |

๓.๓.๔. การสร้าง Picture Library

๓.๓.๔.๑. เลือก Setting > Add an app ดังรูป

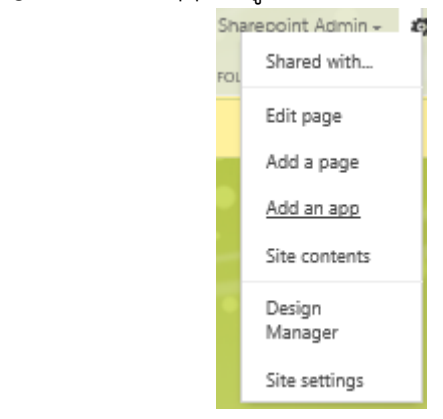

๓.๓.๔.๒. เมื่อเลือก Add an app จะแสดงหน้าจอ ดังรูป

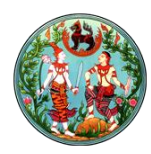

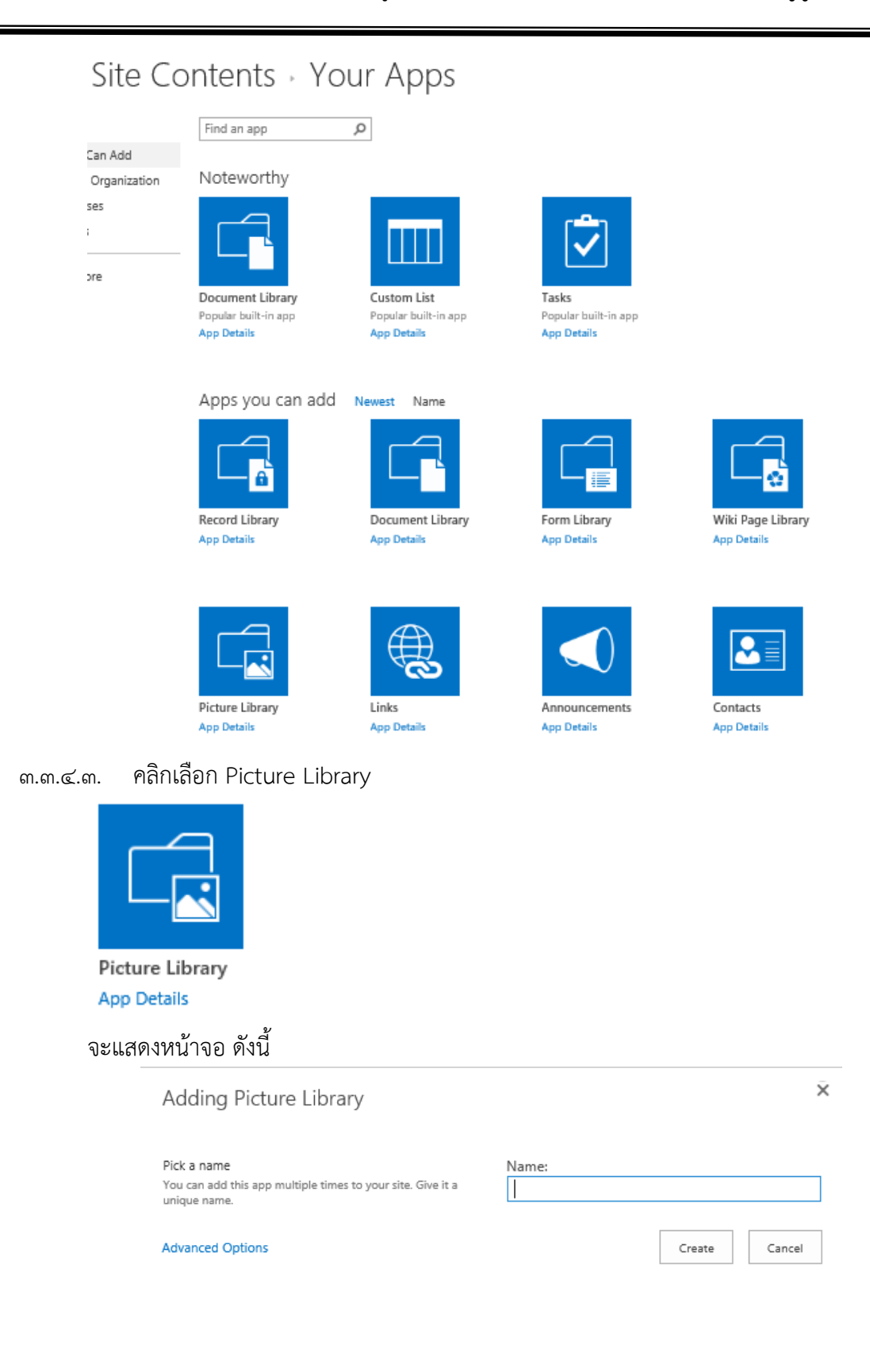

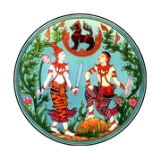

| Name : ให้กรอกชื่อของ Picture Li                         | brary                                                                                                    |
|----------------------------------------------------------|----------------------------------------------------------------------------------------------------|
| ๓.๓.๔.๔. คลิก Create จะปรากฏ Pictur                      | re Library ที่สร้างใหม่ ดังรูป                                                                                                    |
| เอกสารรูปภาพ<br>new!<br>0 items<br>Modified 1 minute ago |                                                                                                    |
| ๓.๓.๕. การแก้ไข Picture Library                          |                                                                                                    |
| เลือก Picture Library ที่ต้องการแก้ไข                    |                                                                                                    |
| ๓.๓.๕.๑. เลือก Setting > Site content                    | ts ดังรูป                                                                                                    |
| ן אין<br>Li                                              | Shared with                                                                                                    |
|                                                          | Add a page                                                                                                    |
|                                                          | Add an app                                                                                                    |
|                                                          | Site contents                                                                                                    |
|                                                          | Design<br>Manager<br>Site settings                                                                                                    |
|                                                          |                                                                                                    |
| เมื่อเลือก Site contents จะแสดงห<br>Site Contents        | น้าจอ ดังรูป                                                                                                    |
| Lists, Libraries, and other Apps                         | SITE WORKFLOWS 🖉 SETTING                                                                                                    |
| add an app                                               | r Documents<br>ol amonthis ago Documents<br>Modified 4 monthis ago Modified 4 monthis ago                                                                                                    |
| C03 Items<br>Adcolfied 08 minutes ago                    | sets<br>2 4 months ago Site Pages 2 tams Modified 4 months ago Workflow Tabla D tams D tams Modified 6 months ago                                                                                                    |
| Land Y<br>and<br>1 Jam<br>Modifie<br>Modifie<br>1 Jam    | RABUNAT<br>dd 2 months ago<br>dd 2 months ago<br>Modified 1 minute ago<br>Modified 1 minute ago<br>Modified 2 months ago<br>Modified 1 minute ago<br>Modified 1 minute ago |
| איזאל איזאים<br>16 Jeans<br>Modified 3 weeks ago         |                                                                                                    |
| <u>v</u> _!                                              |                                                                                                    |

๓.๓.๕.๒. เอา mouse ไปซี้ที่ Picture Library ที่ต้องการแก้ไข ให้แสดงสัญลักษณ์ ellipsis ----คลิกที่ Ellipsis และเลือก Setting ดังรูป

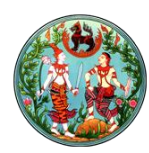

|                               | เอกสาร<br>new!<br>14.items 2                                                                                                    | เอกสารรูปภาพ                                 | ×                                                                                                    |                |
|-------------------------------|----------------------------------------------------------------------------------------------------|----------------------------------------------|----------------------------------------------------------------------------------------------------|----------------|
|                               | Modified 4 minutes ago                                                                                                    | SETTINGS ABOUT                               | REMOVE                                                                                                    |                |
|                               | <b>เอกสารรูปภาพ<br/>new!</b><br>0 items<br>Modified 1 minute ago                                                                                                    |                                              | ข่าวประชาสัมพันธ์<br>1 item<br>Modified 8 months ago                                                                                                    |                |
| จะแสดงหน้<br><b>เอกสาร</b> รู | ักจอ ดังรูป<br><b>รูปภาพ</b> → Setting                                                                                                    | S                                            |                                                                                                    |                |
|                               | List Information<br>Name:<br>Web Address:<br>Description:                                                                                                    | เอกสารรูปภาพ<br>http://nam.dol.go.th/intra/D | ocLib3/Forms/Thumbnails.aspx                                                                                                    |                |
|                               | General Settings                                                                                                    |                                              | Permissions and Management                                                                                                    | Communicati    |
|                               | List name, description and navigation     Versioning settings     Advanced settings     Validation settings     Column default value settings     Column default value settings     Manage items scheduling     Rating settings     Audience targeting settings     Metadata navigation settings     Metadata navigation settings |                                              | Delete this picture library     Save picture library as template     Permissions for this picture library     Manage files which have no checked in version     Workflow Settings     Interprise Metadata and Keywords Settings     Generate file plan report     Information management policy settings     Record declaration settings | = RSS settings |
|                               | Form settings                                                                                                    |                                              |                                                                                                    |                |

๓.๓.๕.๓. เลือก List name , description and navigation จะแสดงหน้าจอ ดังรูป Settings • General Settings

| throughout the site. Type<br>descriptive text that will help site<br>visitors use this picture library.                                                            | Description:                               |                      |
|----------------------------------------------------------------------------------------------------|--------------------------------------------|----------------------|
| Navigation                                                                                                    |                                            |                      |
|                                                                                                    |                                            |                      |
| Specify whether a link to this<br>picture library appears in the<br>Quick Launch. Note: it only<br>appears if Quick Launch is used<br>for navigation on your site. | Display this picture library<br>○ Yes ● No | on the Quick Launch? |

สามารถแก้ไข ชื่อของ Picture Library โดยการกรอกชื่อใหม่ที่ต้องการ ในช่อง Name

๓.๓.๕.๔. คลิก Save

๓.๓.๖. การนำ รูปภาพ เก็บใน Picture Library

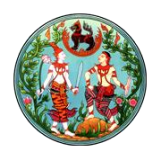

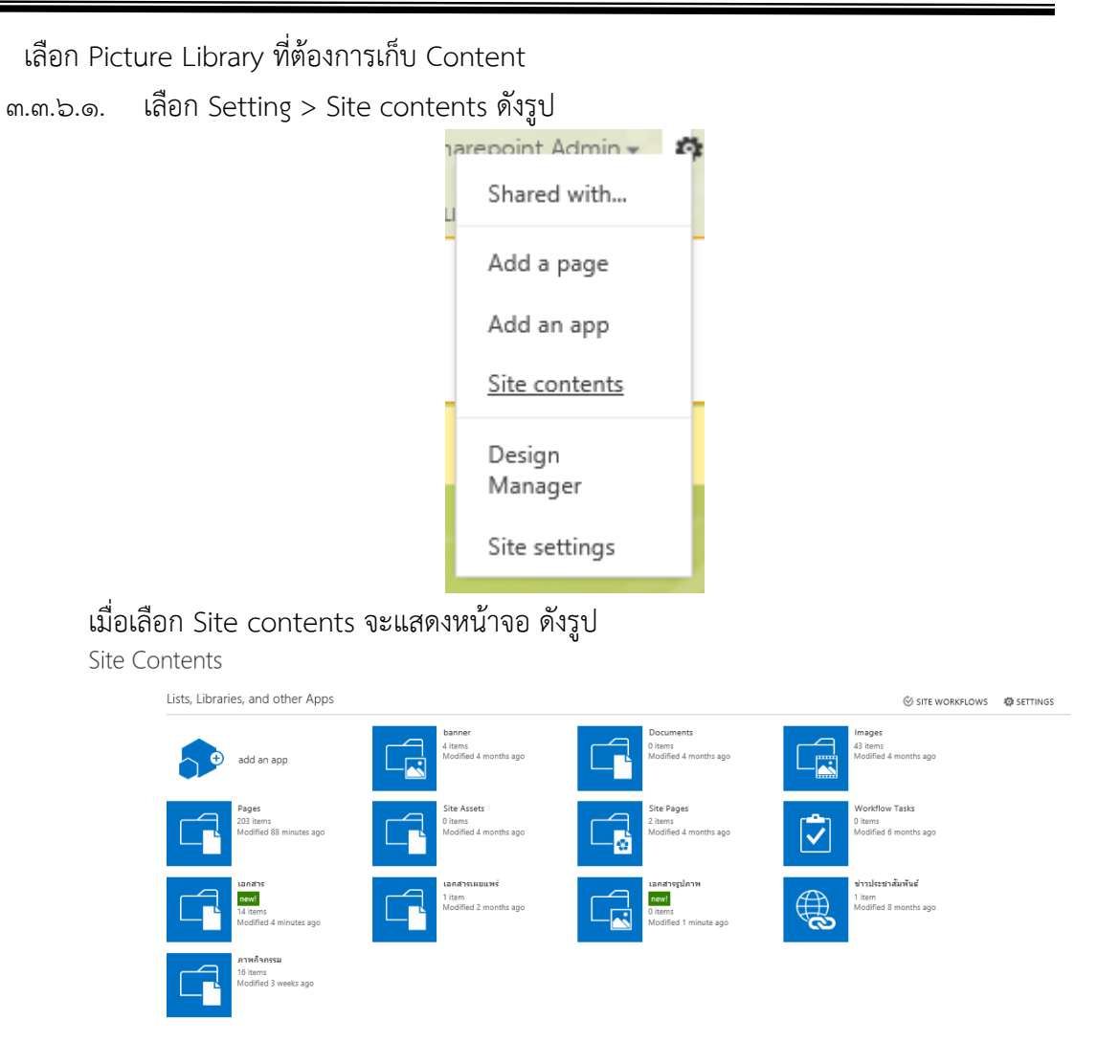

๓.๓.๖.๒. วิธีการนำเข้าและสร้าง Folder ย่อย เหมือน Document Library

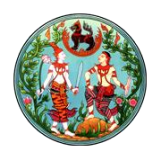

# ๓.๔. การสร้างตัวนับจำนวนสถิติการเข้าใช้งานหน้า Page

เป็นตัวนับสถิติการคลิกเข้าชม Page ทั้งหมด

๓.๔.๑. คลิก Edit Page ที่ต้องการนำ สถิติไปวาง ดังรูป

|                | train               | entral-ban 🦻   |     |
|----------------|---------------------|----------------|-----|
|                | Department of Lands | of the product | 113 |
| Title          |                     |                |     |
| train          |                     |                |     |
|                |                     |                |     |
|                |                     |                |     |
|                | Add a Web           | Part           |     |
|                |                     |                |     |
| e 3            |                     |                |     |
|                | Add a VA            | th Part        |     |
|                |                     |                |     |
| eft Column     | Right Column        |                |     |
|                |                     |                |     |
| Add a Web Part |                     | Add a Web Part |     |
|                |                     |                |     |
|                | Zone 2              | Zone 1         |     |
|                |                     |                |     |
|                | Add a Web Part      | Add a Web Part |     |
|                | 23                  |                |     |

๓.๔.๒. คลิก Add a Web Part ที่ Zone ล่างสุดเพื่อนำ Web Part ตัวนับสถิติไปวาง

| RECORD PAGE PUBLICH    |                               |          | 🗘 SHARE 🏠 FOLLOW 📓 SAVE 🦩 💈                     |
|------------------------|-------------------------------|----------|-------------------------------------------------|
| Categories             | Parts                         |          | About the part                                  |
| SectorPoint            | <ul> <li>Industrie</li> </ul> | กระสมิติ | นับจำนวนสถิติ                                   |
| SharePointable         | 4                             | +        | Displays the page hit count of the current page |
| 🛅 Social Collaboration |                               |          |                                                 |
| 🕒 ນິບຈຳນວນສຄືອິ        |                               |          |                                                 |
| 📴 Miscellaneous        | ~                             |          |                                                 |
| Upload a Web Part 👻    |                               |          | Add part to: Zone 4                             |
|                        |                               |          | Add Cancel                                      |

ที่ Categories เลือก นับจำนวนสถิติ > ที่ Parts เลือก นับจำนวนสถิติ ดังรูป

| Add a Web Part         |
|------------------------|
| (Hidden) นับสำนวนสถิติ |
| 0                      |

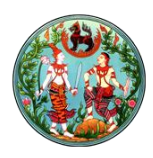

เป็นการสร้างเมนู Link หรือ ทำ Link จากหน้า Page ไปที่เอกสาร หรือ หน้า Page อื่น ๓.๕.๑. คลิก Edit Page ที่ต้องการสร้าง Link ดังรูป

|                | trainopartime       | Dinelatan 🥑       |
|----------------|---------------------|-------------------|
|                | Department of Lands | of the production |
| itte           |                     |                   |
| train          |                     |                   |
|                |                     |                   |
|                | Add a Web Part      |                   |
|                |                     |                   |
| e 3            |                     |                   |
|                | Add a Web Part      |                   |
| eft Column     | Right Column        |                   |
| Add a Web Part |                     | Add a Web Part    |
|                | Zone 2              | Zone 1            |
|                |                     |                   |
|                | Add a Web Part      | Add a Web Part    |
|                |                     |                   |

๓.๕.๒. คลิก Add a Web Part ที่ Left Column Zone

| Categories          |   | Parts              | About the part                          |                  |        |
|---------------------|---|--------------------|-----------------------------------------|------------------|--------|
| 🔰 aaa               | ^ | RSS Viewer         | Summary Links                           |                  |        |
| Blog                |   | Site Aggregator    | Allows authors to create links that can | be grouped and s | tyled. |
| 🛅 Business Data     |   | Sites in Category  |                                         |                  |        |
| Community           |   | Summary Links      |                                         |                  |        |
| 늘 Content Rollup    | ~ | I able Of Contents |                                         |                  |        |
| Upload a Web Part 👻 |   | * *                | Add part to: Left Column 🖌              |                  |        |
|                     |   |                    |                                         | Add              | Cancel |

ที่ Categories เลือก Content Rollup > ที่ Parts เลือก Summary Links

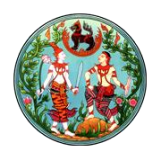

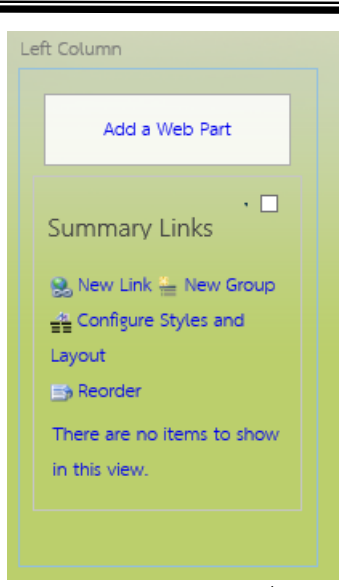

๓.๕.๓. คลิก New Group เพื่อทำการสร้างกลุ่มของเมนู ดังรูป

| <u>@`</u>    | New Group Webpage Dialog                                                                                            | ×    |
|--------------|----------------------------------------------------------------------------------------------------|------|
| <del>送</del> | Create a new group to organize links on the page. The grou<br>header name typically appears above a group of links. | þ    |
|              | Group Header Name:                                                                                                  |      |
|              | ОК Са                                                                                                    | ncel |

Group Header Name : กรอกชื่อของกลุ่มเมนู

๓.๕.๔. คลิก New Link เพื่อเพิ่ม Link ดังรูป

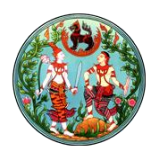

| 2 | Specify the information for this summary link. The<br>displayed for the link URL. The information that t<br>depends on the style you choose. | e title is the link text<br>he summary link display |
|---|----------------------------------------------------------------------------------------------------|-----------------------------------------------------|
|   | • Create a link to an item                                                                                                    |                                                     |
|   | O Create a link to a person                                                                                                    |                                                     |
|   | Title:                                                                                                    | _                                                   |
|   |                                                                                                    | ]                                                   |
|   | Description:                                                                                                    |                                                     |
|   |                                                                                                    |                                                     |
|   |                                                                                                    | Check Spelling                                      |
|   |                                                                                                    |                                                     |
|   | Link URL: (Test link)                                                                                                    |                                                     |
|   | http://                                                                                                    | Browse                                              |
|   | Open link in new window                                                                                                    |                                                     |
|   | Tooltip:                                                                                                    |                                                     |
|   |                                                                                                    | ]                                                   |
|   | Image URL: (Test link)                                                                                                    | 1                                                   |
|   |                                                                                                    | Browse                                              |
|   |                                                                                                    |                                                     |
|   | Image description:                                                                                                    | 1                                                   |
|   | lised as alternative text for the image                                                                                                    |                                                     |

Title : กรอกชื่อของ Link ที่ต้องการให้ปรากฎบน Page Link URL : กรอก URL ที่ต้องการให้ Link ชี้ไป Group : เลือก Group เมนูที่สร้างก่อนหน้า

๓.๕.๕. คลิก Save จะแสดงหน้า Page ดังรูป

| ٩ | J                                     |
|---|---------------------------------------|
|   | เมนูหลัก                              |
|   | <ul> <li>หน้าหลัก</li> </ul>          |
|   | <ul> <li>ข่าวประชาสัมพันธ์</li> </ul> |
|   |                                       |

#### ๓.๖. การสร้างภาพกิจกรรม

เป็นการนำเสนอรูปภาพในหลาบๆรูปแบบ

#### ๓.๖.๑. การนำเสนอรูปภาพกิจกรรม แบบ Slide Show

๓.๖.๑.๑. คลิก Edit Page ที่ต้องการ นำเสนอรูปภาพกิจกรรมแบบ Slide Show ดังรูป

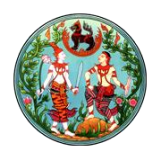

|                | train               |                | 20             |
|----------------|---------------------|----------------|----------------|
|                | Department of Lands |                | STOR STOR      |
|                |                     |                | ST X Mandand   |
| itle           |                     |                |                |
| rain           |                     |                |                |
|                |                     |                |                |
|                | Add a W             | eb Part        |                |
|                |                     |                |                |
| 3              |                     |                |                |
|                |                     |                |                |
|                | Add a               | Web Part       |                |
| A Column       | Right Column        |                |                |
|                |                     |                |                |
| Add a Web Part |                     | Add a Web Part |                |
|                |                     |                |                |
|                | Zone 2              | Zone 1         |                |
|                | Add a Web Part      |                | Add a Web Part |
|                |                     |                |                |

# ๓.๖.๑.๒. คลิก Add a Web Part ที่ Righ Column Zone

| Categories                                                  | Parts                                           | About the part                                         |
|-------------------------------------------------------------|-------------------------------------------------|--------------------------------------------------------|
| T Apps                                                      | Content Editor                                  | Picture Library Slideshow Web Part                     |
| \$Resources:ReportServerResources,ReportViewerWebPartGroup; | Get started with your site                      | Use to display a slideshow of images and photos from a |
| ia aaa                                                      | 🛃 mage Viewer                                   | picture library.                                       |
| 🛅 Amrein Engineering                                        | 📑 Media Web Part                                |                                                        |
| 🛅 Blog                                                      | 🔤 Page Viewer                                   |                                                        |
| 📴 Business Data                                             | <ul> <li>Dicture Library Slideshow W</li> </ul> |                                                        |
| Upload a Web Part 👻                                         | Script Editor                                   | Add part to: Right Column                              |
|                                                             | ÷ +                                             |                                                        |
| <u>A</u>                                                    |                                                 | Add Cancel                                             |
| ที่ Categories เลือก Media and Cor                          | ntent > ที่ Parts เลือ                          | อก Picture Library SlideShow                           |
|                                                             |                                                 |                                                        |

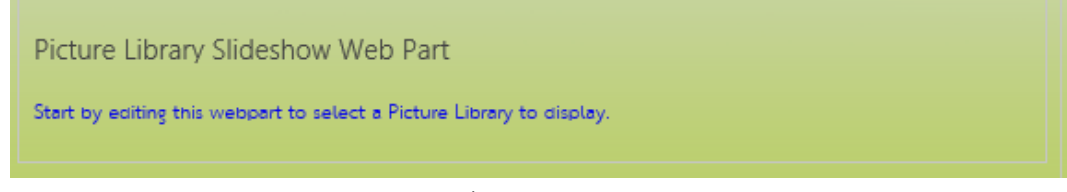

๓.๖.๑.๓. ทำการ configuration Web Part ดังรูป

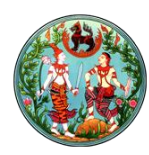

| Minimize                   |          |         |           |
|----------------------------|----------|---------|-----------|
| Close                      |          |         |           |
| X Delete                   |          |         |           |
| Edit Web                   | Dart     |         |           |
| Contraction of the second  | Fait     |         |           |
| Connect                    | ons      |         |           |
| เลือก Edit We              | eb Par   | t       |           |
| ∢ Picture Library          | Slidesha | ow We   | eb Part 🗙 |
|                            |          |         | \$        |
| Duration to Sh             | ow Pictu | ire (se | conds)    |
| 15                         |          |         | 7         |
|                            |          |         |           |
| Picture Library            | _        |         |           |
| banner                     | ~        |         |           |
| -Library View              |          |         |           |
| All Pictures 🗸             | ·        |         |           |
| Picture Display            | Mode     |         |           |
| Random Orde                | r 🖌      |         |           |
| Display with               |          |         |           |
| Title only belo            | ow image | 3       | $\sim$    |
| ✓ <sup>Show Toolb</sup>    | ar       |         |           |
|                            |          |         |           |
| <ul> <li>Layout</li> </ul> |          |         |           |
| Advanced                   |          |         |           |
| ок                         | Cancel   |         | Apply     |

Duration to Show Picture (seconds) : เป็นการกำหนดระยะเวลาในการแสดงรูปภาพแต่ ละรูป โดยหน่วยของเวลาเป็นวินาที

Picture Library : ให้เลือก Picture Library ที่ทำการเก็บรูปภาพที่ต้องการจะนำเสนอ คลิก OK

๓.๖.๑.๔. คลิก Save หน้า Page จะแสดงรูปภาพกิจกรรมแบบ slide show ดังรูป

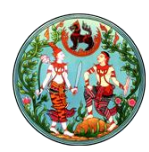

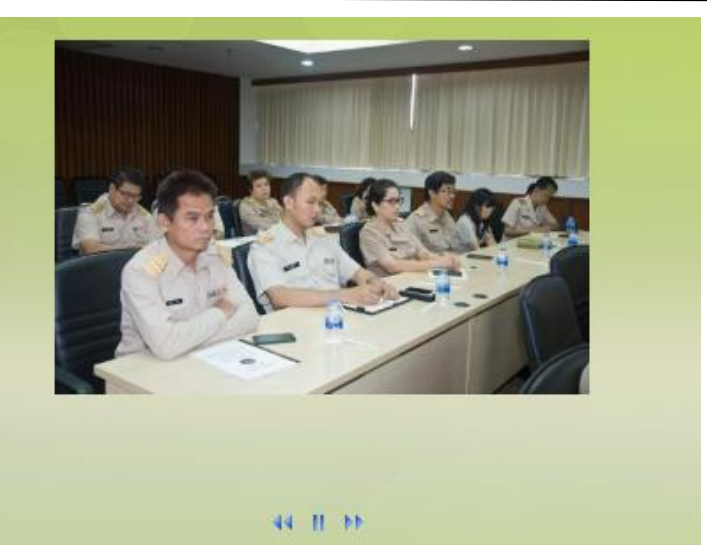

#### ๓.๗. การเปลี่ยน Theme

เป็นการเปลี่ยน Template ที่ใช้ในการแสดงผล ซึ่งโครงการนี้ มี Template ให้เลือก ๒๐ Template ดังนี้

๓.๗.๑. คลิกที่ Setting > Site Setting ดังรูป

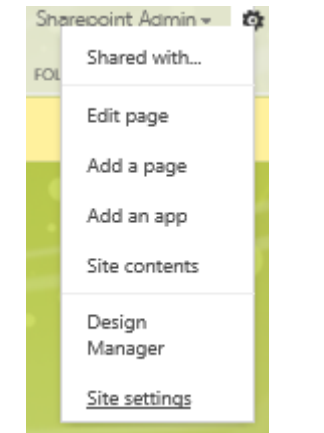

๓.๗.๒. เลือก Master Page ภายใต้ Look and Feel section ดังรูป

Look and Feel Design Manager Master page Title, description, and logo + Page layouts and site templates Welcome Page Device Channels Tree view Change the look Import Design Package Navigation Image Renditions

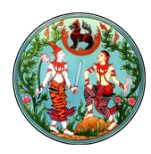

#### ๓.๗.๓. เลือก Template ที่ต้องการ Site Settings - Site Master Page Settings

#### Site Master Page The sit

You n site or

Svste The sy library Page ( You m site or

Alternate CSS URL

| The site master page will be used by all publishing pages - the pages that visitors to<br>your website will see. You can have a different master page for each Device Channel. If<br>you don't see the master page you're looking for, go to the Master Page Gallery in Site<br>Settings and make sure it has an approved version.                                                                 | <ul> <li>Inherit site master page f</li> <li>Specify a master page to</li> <li>Default</li> </ul>                                           | from parent of this site<br>be used by this site and all sites that inherit from i<br>DOL08/dol_08                                       |
|----------------------------------------------------------------------------------------------------|----------------------------------------------------------------------------------------------------|----------------------------------------------------------------------------------------------------|
| You may inherit these settings from the parent site or select unique settings for this<br>site only.                                                                                                    | Reset all subsites to inh                                                                                                    | erit this site master page setting                                                                                                    |
| System Master Page<br>The system master page will be used by administrative pages, lists, and document<br>library views on this site. If the desired master page does not appear, go to the Master<br>Page Gallery in Site Settings and make sure the master page has an approved version.<br>You may inherit these settings from the parent site or select unique settings for this<br>site only. | <ul> <li>Inherit system master pay</li> <li>Specify a system master pay</li> <li>All Channels</li> <li>Reset all subsites to inh</li> </ul> | ge from parent of this site<br>page for this site and all sites that inherit from it:<br>seattle<br>erit this system master page setting |
| ▶ Theme                                                                                                    |                                                                                                    |                                                                                                    |

ในส่วนของ Site Master Page ที่ Specify a master to be used by this site and all sites that inherit from it คลิก dropdown list เพื่อเลือก Template จะแสดง Template ให้เลือก ดังรูป

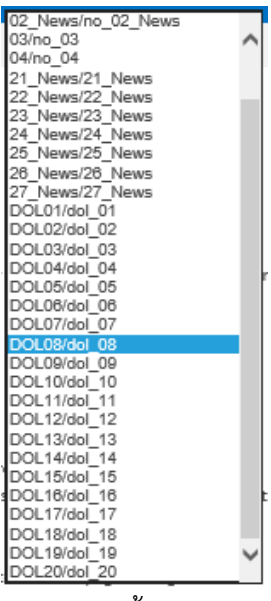

โดยในโครงการนี้สามารถเลือก Template ได้ตั้งแต่ DOL๑/dol\_๐๑ จน ถึง DOL๒๐\_dol๒๐ ๓.๗.๔. เลือก Template แล้วคลิก OK กลับไปที่ Site อีกครั้งจะเห็น Template ที่เปลี่ยนไป